# 进口旧机电产品装运前检验监

# 督管理信息化系统

# 用户手册

| 第一篇                         | 前言                                                                                                    | 3                                                                                                    |
|-----------------------------|----------------------------------------------------------------------------------------------------|----------------------------------------------------------------------------------------------------|
| 第二篇                         | 使用须知                                                                                                    | 4                                                                                                    |
| 系约                          | 环境                                                                                                    | 4                                                                                                    |
| 第三篇                         | 进口旧机电产品装运前检验监督管理信息化系统介绍                                                                                                    | 5                                                                                                    |
| 功能<br>重要                    | 简介<br>理提醒                                                                                                    | 5<br>6                                                                                                    |
| 第四篇                         | 进入或退出系统                                                                                                    | 7                                                                                                    |
| 第五篇                         | 通用功能                                                                                                    | 9                                                                                                    |
|                             |                                                                                                    |                                                                                                    |
| 第六篇                         | 操作说明                                                                                                    | 11                                                                                                    |
| <b>第六篇</b><br><sub>第−</sub> | 操 <b>作说明</b>                                                                                                    | <b>11</b>                                                                                                    |
| 第六篇<br><sup>第−</sup>        | <b>操作说明</b><br>-章 机构端操作说明                                                                                                    | <b>11</b><br>11                                                                                                    |
| <b>第六篇</b><br>第-            | <b>操作说明</b>                                                                                                    | <b>11</b><br>11<br>11                                                                                                    |
| 第六篇<br>第-                   | <b>操作说明</b>                                                                                                    | <b>11</b> 11 11 11 13                                                                                                    |
| <b>第六篇</b><br>第-            | <b>操作说明</b>                                                                                                    | <b>11</b> 11 11 13 15                                                                                                    |
| <b>第六篇</b><br>第-            | <b>操作说明</b>                                                                                                    | <b>11</b><br>11<br>11<br>11<br>11<br>13<br>15<br>16                                                                                                    |
| 第六篇<br>第−                   | <b>操作说明</b>                                                                                                    | <b>11</b> 11 11 13 15 16 16                                                                                                    |
| <b>第六篇</b><br>第-            | <b>操作说明</b><br>-章 机构端操作说明。<br>1.1 系统通知<br>1.2 公共查询<br>1.3 备案管理<br>1.3 备案管理<br>1.5 质量反馈<br>1.5 质量反馈<br>1.6 监督检查<br>1.7 处置反馈                                                                                         | <b>11</b> 11 11 13 15 16 16 17                                                                                                    |
| 第一                          | 操作说明         -章 机构端操作说明         1.1 系统通知         1.2 公共查询         1.3 备案管理         1.3 备案管理         1.4 业务管理         1.5 质量反馈         1.6 监督检查         1.7 处置反馈         1.8 年度报告                                   | <b>11</b> 11 11 13 15 16 16 17 18                                                                                                    |
| <b>第六篇</b><br>第-<br>第二      | 操作说明         -章 机构端操作说明         1.1 系统通知         1.2 公共查询         1.3 备案管理         1.3 备案管理         1.4 业务管理         1.5 质量反馈         1.6 监督检查         1.7 处置反馈         1.8 年度报告 <b>注</b> 企业端操作说明                  | <b>11</b> 11 11 13 15 16 16 17 18 <b>19</b>                                                                                                    |
| <b>第六篇</b><br>第一<br>第二      | 操作说明         -章 机构端操作说明         1.1 系统通知         1.2 公共查询         1.3 备案管理         1.3 备案管理         1.4 业务管理         1.5 质量反馈         1.6 监督检查         1.7 处置反馈         1.8 年度报告 <b>章 企业端操作说明</b> 2.1 年度报告         | <b>11</b><br>11<br>11<br>11<br>13<br>15<br>16<br>16<br>16<br>17<br>18<br>19<br>                                                                                      |
| <b>第六篇</b><br>第-<br>第二      | 操作说明         -章 机构端操作说明         1.1 系统通知         1.2 公共查询         1.3 备案管理         1.4 业务管理         1.5 质量反馈         1.6 监督检查         1.7 处置反馈         1.8 年度报告         2.1 年度报告         2.1 年度报告         2.2 公共查询 | <b>11</b> <ul> <li>11</li> <li>11</li> <li>11</li> <li>13</li> <li>15</li> <li>16</li> <li>16</li> <li>17</li> <li>18</li> <li>19</li> <li>19</li> <li>19</li> </ul> |

# 第一篇 前言

在现行的进口旧机电产品检验工作体系中,装运前检验作为针对部分高风险 产品专设的特殊境外工作环节,其工作质量的优劣直接关系入境产品的安全、卫 生、环保。海关总署作为我国进口旧机电产品安全的主管部门,着手建立装运前 检验的信息化管理系统。通过本系统的建立,一是实现对境外装运前检验机构的 备案管理和动态调整,完善管理体系;二是规范具体装运前检验业务的实施,提 升工作质量;三是向贸易相关方直接提供进口旧机电监管措施咨询,优化营商环 境;四是健全装运前检验工作的统计分析功能,提供决策参考。

# 第二篇 使用须知

# 系统环境

### • 操作系统

Windows 7 以以上(32 位或 64 位操作系统均可)

不推荐 windows XP 系统

### 浏览器

Chrome 20 及以上版本

若用户使用 windows 7 及以上操作系统(推荐使用 Chrome 50 及以上版本) 若用户使用 windows XP 系统(推荐使用 Chrome 26 版本的浏览器) IE 9 及以上版本(推荐使用 IE 10 或 11 版本)

# 第三篇 进口旧机电产品装运前检验 监督管理信息化系统介绍

# 功能简介

中国海关进口旧机电产品装运前检验监督管理系统,具体包括:

(1) 系统通知模块,涵盖公告消息通知,如待办事项查询。

(2)公共查询模块,涵盖了旧机电业务规则查询、已备案检验机构查询、法规及政策文件查询。

(3)备案管理模块,涵盖备案证书编号查询、未备案机构备案申请及相关 材料上传、备案信息变更申请等功能。

(4) 业务管理模块,涵盖委托信息录入、检验机构提示、业务接单及状态更新、检验结果录入等功能。

(5)质量反馈模块,涵盖海关端反馈的质量问题的查询,以及质量问题的 反馈提交。

(6)监督管理模块,涵盖海关端发起的文件检查管理、实地检查管理等功能,对文件检查类型需根据要求上传相关材料,提交文件检查反馈说明。

(7)处置反馈模块,涵盖海关端发起的处置类型查询,包括不予认可装运 前检验结果、撤销备案、限期整改三种类型,并根据限期整改的要求提交相关处 置反馈,上次相关材料。

(8)年度报告模块,涵盖报告的查询,填写提交年度报告。

# 重要提醒

#### • 关于录入要求

本文仅对"进口旧机电产品装运前检验监督管理信息化系统的界面与基本功 能进行指导性介绍。

#### • 关于界面

界面中带有红色星号的字段,为必填项。

因相关业务数据有严格的填制规范,如在系统录入数据的过程中,字段右侧 弹出红色提示,代表您当前录入的数据有误,请根据要求重新录入。

#### • 关于键盘操作

"单一窗口"标准版界面中的部分功能可使用键盘进行快捷操作。

Tab

点击该键,可在界面下拉菜单中的参数中进行选择。

Enter (回车)

点击该键,可将当前选中的下拉菜单中的参数自动返填到字段录入框中。再次点击,也可使界面光标自动跳转至下一字段的录入框中。若各字段均录入完毕, 再次按回车键,则可将新增数据提交成功。

Backspace

点击该键,若有下拉菜单,则可展开下拉菜单选择。若没有下拉菜单,则可 将当前录入框中的内容进行删除操作。

# 第四篇 进入或退出系统

打开"单一窗口"标准版门户网站(如图 门户网站),在页面右上角点击 "登录"按钮,跳转到登录界面(如图 标准版登录)。

如果您是首次打开网站,也可点击门户网站标题旁"全部应用"展开菜单、 或进入"业务应用——口岸执法申报"界面,直接选择要使用的应用,系统同样 会跳转到登录界面。

| P国国际贸易単一窗口     国际      Gius International Trade Single Window     国 全部部 | 2用 <b>业务应用 特色专区 开放平台</b>     | * Q<br>外質資訊   服务支持   地方导航                                                                                                    |        |
|-------------------------------------------------------------------------|------------------------------|----------------------------------------------------------------------------------------------------|--------|
| 中新(加坡)通           基于"单一窗口"互联互;                                          | (物流全程状态跟踪)<br>通联盟链的双边贸易可视化服务 | и<br>виж<br>СТ&ТТ)<br>лана                                                                                                    | Ľ      |
| 最新动态                                                                    | =व更\$>> ┃新特性                 | 查看更多>>                                                                                                    | €<br>€ |
|                                                                         | 图 门户网站                       |                                                                                                    |        |
| 中国国际贸易单一窗口 <sup>登录</sup> china International trade Single Window        |                              |                                                                                                    |        |
|                                                                         |                              | ・休休氏登录             ・新命入母や名             ・新命入母や名             ・新命入母や名             ・新命入会び             ・新命入会び             ・新命入会び             ・新命入会び             ・新命入会び             ・             ・             ・             ・             ・             ・             ・             ・             ・             ・             ・             ・             ・                 ・             ・             ・             ・             ・             ・             ・             ・             ・             ・         ・         ・ |        |

#### 图 标准版登录

输入已注册成功的用户名、密码与验证码,点击登录。如果您的电脑中已安装客户端控件并拥有 IC、Ikey 等卡介质,也可点击"卡介质登录"标签,插入 IC 或 Ikey 后输入卡密码,快捷登录。

进入进口旧机电产品装运前检验监督管理系统的界面如下图。点击右上角 "退出"按钮,可安全退出系统。

| 2024年03月20日 星期三                           |                                      |          |              | 网站地图          | ] 新用户指引   ccicgermany2021 / 退出                                                                                                    |
|-------------------------------------------|--------------------------------------|----------|--------------|---------------|----------------------------------------------------------------------------------------------------|
| 中国国际贸<br>China International <sup>1</sup> | <b>了易单一窗口</b><br>Trade Single Window | ☰ 全部应用   | 业务应用         | 特色专区 开放平台 外   | <ul><li>※</li><li>Q</li><li>C</li><li>C</li><li>C</li><li>C</li><li>C</li><li>C</li><li>C</li><li>C</li><li>C</li><li>C</li><li>C</li><li>C</li><li>C</li><li>C</li><li>C</li><li>C</li><li>C</li><li>C</li><li>C</li><li>C</li><li>C</li><li>C</li><li>C</li><li>C</li><li>C</li><li>C</li><li>C</li><li>C</li></ul> <li>C</li> <li>C</li> <li>CCC</li> |
| 用户管理 >                                    | 舱单申报                                 | >        |              |               |                                                                                                    |
| 口岸执法申报 >                                  | 货物申报                                 | >        | 国境口岸卫生许可     | 特殊物品出入境卫生检疫审批 | 过境动物、进境特定动植物及其                                                                                                    |
| 金融服务                                      | 税费办理                                 | >        | 进境粮食检验检疫管理   | 进境种苗检疫管理      | 进口旧机电产品装运前检验监督                                                                                                    |
| 航空物流 >                                    | 加贸保税                                 | >        | 进口机动车VIN申报   | 检疫处理          | 出境动物检疫管理                                                                                                    |
| 收费公示                                      | 检验检疫                                 | <b>x</b> | 进出口商品检验采信    | 进口农产品后续监管     | 指定隔离检疫场申请                                                                                                    |
|                                           | 物品通关                                 | >        |              |               |                                                                                                    |
| 其他应用    >                                 | 跨境电商                                 | >        |              |               |                                                                                                    |
|                                           | 出口退税                                 | >        |              |               | <15                                                                                                    |
|                                           | 口岸物流                                 | >        | <b>本手</b> 人如 |               |                                                                                                    |
|                                           | 服务贸易                                 | >        |              |               |                                                                                                    |

图 登录完成选择旧机电系统

若用户是检验机构,则进入登录界面-选择装运前检验机构入口,在页面右 侧可看到"登录"窗口,用户若没有注册,则需要先进行注册,若已有账号,则 可以输入账号、密码、验证码进行登录(如图登录界面),机构端登录后(如图 机构端已登录)。

若用户是企业,则进入登录界面-选择委托企业入口,在页面右侧可看到"登录"窗口,用户若没有注册,则需要先进行注册,若已有账号,则可以输入账号、 密码、验证码进行登录(如图登录界面),企业端登录后(如图企业端已登录)。

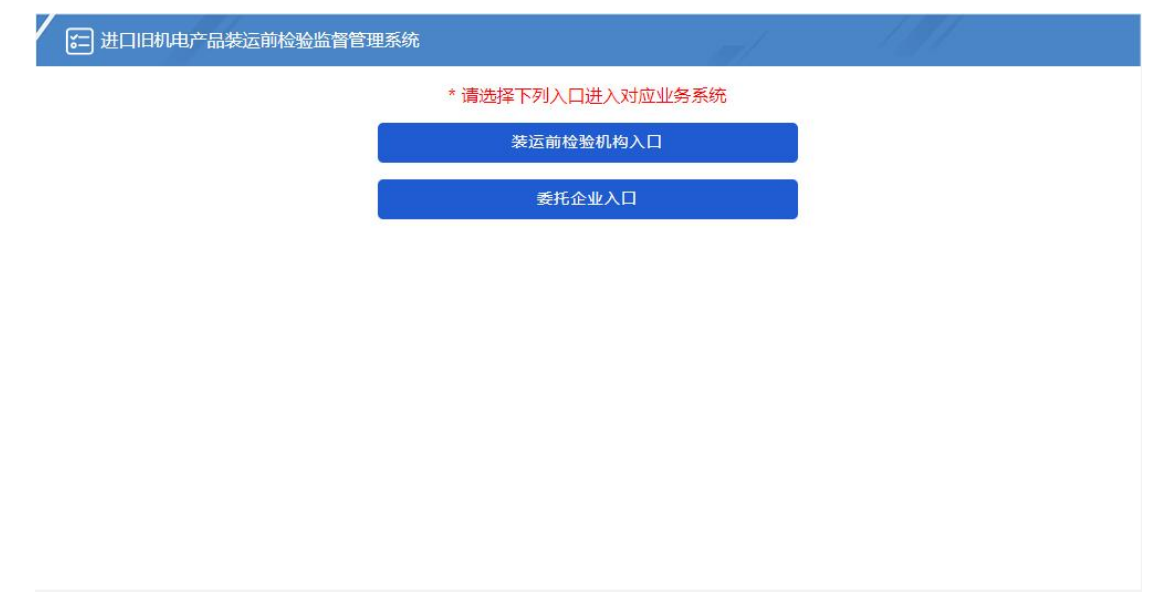

| ☰ 应用             | 🎓 中国 (图<br>China Inter | <b>夹西) 国际</b><br>rnational Trade | <mark>贸易单一窗口</mark><br>e Single Window | 进 | 世口旧机电产品装运前检验监督管理-检验 | 机构端  |      | 30  | 😽 张小冰 eport001 | ( | り退出   |
|------------------|------------------------|----------------------------------|----------------------------------------|---|---------------------|------|------|-----|----------------|---|-------|
| 进口旧机电;<br>检验监督管1 | 产品装运前<br>理-检验机构        | ≡ 44                             | 首页                                     |   |                     |      |      |     |                | ₩ | 关闭操作▼ |
| 端<br>系統通知        | <                      |                                  |                                        |   | 3                   | 《统公告 |      |     |                |   |       |
| 公共查询<br>备案管理     | ۰<br>د                 |                                  |                                        |   |                     |      |      |     |                |   |       |
| 业务管理             | <                      |                                  | -                                      |   | 标题                  |      | 发布日期 | 发布者 |                |   |       |
| 监督检查             | 、<br>、                 |                                  |                                        |   |                     |      |      |     |                |   |       |
| 处置反馈<br>年度报告     | <<br><                 |                                  |                                        |   |                     |      |      |     |                |   |       |
|                  |                        |                                  |                                        |   |                     |      |      |     |                |   |       |
|                  |                        |                                  |                                        |   |                     |      |      |     |                |   |       |
|                  |                        |                                  |                                        |   |                     |      |      |     |                |   |       |

#### 图 机构端已登录

| ☰ 应用  | 律国(B             | 夹西)<br>mational | 国际贸易单一窗口<br>Trade Single Window | 进口旧机电产品装) | 运前检验监督管理· | 企业端 培训环境 |      |     | & | nbeport001 |   | ひ 帰田  |
|-------|------------------|-----------------|---------------------------------|-----------|-----------|----------|------|-----|---|------------|---|-------|
| 进口旧机电 | 产品装运前<br>理-企业端 < | =               | <b>44</b> 首页                    |           |           |          |      |     |   |            | ₩ | 关闭操作, |
| 系统通知  | ۲                |                 |                                 |           |           | 系统公告     |      |     |   |            |   |       |
| 公共查询  |                  |                 |                                 |           |           |          |      |     |   |            |   |       |
| 业务管理  |                  |                 |                                 | 标题        |           |          | 发布日期 | 发布者 |   |            |   |       |
|       |                  |                 |                                 |           |           |          |      |     |   | -          |   |       |
|       |                  |                 |                                 |           |           |          |      |     |   |            |   |       |
|       |                  |                 |                                 |           |           |          |      |     |   |            |   |       |
|       |                  |                 |                                 |           |           |          |      |     |   |            |   |       |
|       |                  |                 |                                 |           |           |          |      |     |   |            |   |       |
|       |                  |                 |                                 |           |           |          |      |     |   |            |   |       |
|       |                  |                 |                                 |           |           |          |      |     |   |            |   |       |
|       |                  |                 |                                 |           |           |          |      |     |   |            |   |       |
|       |                  |                 |                                 |           |           |          |      |     |   |            |   |       |
|       |                  |                 |                                 |           |           |          |      |     |   |            |   |       |

#### 图 企业端已登录

退出系统:在机构或企业端已登录界面的右上角会显示当前账号和退出。点 击右上角"退出"字样,即可安全退出系统。

| Ξ 应用 2 使用 ■<br>China Interr                        | T际贸易单一窗口  <br>national Trade Single Window | 进口旧机电产品装运前检验 | 边监督管理-检验机构端 |      |     | 境外用户   сс | icgermany2021   <b>[→</b> |
|----------------------------------------------------|--------------------------------------------|--------------|-------------|------|-----|-----------|---------------------------|
| 进口旧机电产品装运前<br>检验监督管理-检验机构<br>端 〈<br>公告消息<br>综合查词 〈 | ☰ 44 首页                                    |              | 系统公告        |      |     |           | → 美田操作・                   |
| 當案管理<br>业务受理<br>质量反馈<br>监督检查<br>处置反馈<br>年度报告       |                                            | 标题           |             | 发布日期 | 发布者 |           |                           |
|                                                    |                                            | _            |             |      |     |           |                           |

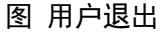

# 第五篇 通用功能

#### • 移动页签

如打开的页签较多,点击界面 💌 或 💌 图标,可将页签名称进行左右移动选择。

### • 折叠/展开菜单

点击右侧展示区左上角 ■ 图标,将左侧菜单栏进行折叠或展开的操作。折 叠后的菜单栏只显示图标,效果如下图。

| ☰ 应用 | 8 | \$<br>中国(陕西)国际贸易单<br>China International Trade Single W | 1一窗口   进口  <br>indow | 日机电产品装运前检 | 金验监督管理-检验机构 | 端培训环境,但 |     | 😽 张小冰 eport001 | ( | じ 退出 |
|------|---|---------------------------------------------------------|----------------------|-----------|-------------|---------|-----|----------------|---|------|
|      | = | <br>首页                                                  |                      |           |             |         |     |                | ₩ | 关闭操作 |
|      |   |                                                         |                      |           | 系统公告        |         |     |                |   |      |
|      |   | _                                                       | 标题                   |           |             | 发布日期    | 发布者 | -              |   |      |
|      |   |                                                         |                      |           |             |         |     |                |   |      |
|      |   |                                                         |                      |           |             |         |     |                |   |      |
|      |   |                                                         |                      |           |             |         |     |                |   |      |
|      |   |                                                         |                      |           |             |         |     |                |   |      |
|      |   |                                                         |                      |           |             |         |     |                |   |      |
|      |   |                                                         |                      |           |             |         |     |                |   |      |
|      |   |                                                         |                      |           |             |         |     |                |   |      |

#### 图 折叠菜单栏

#### • 关闭选项卡

点击右侧展示区右上角 <sup>关闭操作</sup> 图标,弹出下拉菜单(如下图)。选择"关闭全部选项卡"则将当前展示区内打开的所有页签选项卡全部关闭;如选择"关闭其他选项卡",则除当前停留显示的页签选项卡之外,关闭其他打开过的选项 卡。

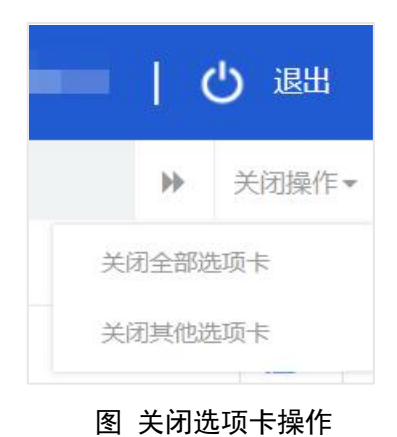

# 第六篇 操作说明

进口旧机电产品装运前检验监督管理信息化系统,不管是机构用户或企业用户登录后,展示的首页都是系统公告。用户可以标题信息想看详情。

# 第一章 机构端操作说明

## 1.1 系统通知

点击左侧菜单中"系统通知一公告消息",右侧区域展示界面如下**图 公告消** 息。输入标题,点击查询,可筛选出相应标题的公告消息。点击标题,可查公告 消息详情。

| ☰ 应用  | 🍅 中国 (Ø<br>China Intern                      | 表面) 国际贸易单一窗口<br>national Trade Single Window | 进口旧机电产品装运前检验监督管理-检验机构端                                 |      | 🔗 张小冰 eport001   😃 退出 |
|-------|----------------------------------------------|----------------------------------------------|--------------------------------------------------------|------|-----------------------|
| 进口旧机电 | 产品装运前<br>珊 检验机构                              | ☰ 📢 首页 公告消息 🕄                                |                                                        |      | ▶ 关闭操作+               |
| 端     | < 1974 0 0 0 0 0 0 0 0 0 0 0 0 0 0 0 0 0 0 0 | ⑦ 待办查询 (底色为黄色的字段<br>→□□□                     | 无需联合时间查询)                                              |      |                       |
| 系統通知  | <                                            | 101422                                       | Q 西湖 ② 東間                                              |      |                       |
| 公告消   | ₿.                                           |                                              |                                                        |      |                       |
| 公共查询  | <                                            |                                              |                                                        |      |                       |
| 备案管理  | <                                            |                                              | 标题                                                     | 消息类型 | 发布日期                  |
| 业务管理  | <                                            | 1                                            | 备室进度通知: (备室业务编号: 2020000000000000000000000000000000000 | 企业备室 | 2020/12/16            |
| 质量反馈  | <                                            | •                                            | 处置反馈通知(处置编号:202000000000001207))请尽快处理                  | 处置反馈 | 2020/12/16            |
| 监督检查  | <                                            | *                                            | 备室讲度通知:(备室业务编号:2020000000000000000)当前进度变更生效            | 企业备室 | 2020/12/15            |
| 处置反馈  | <                                            |                                              | 友安进度通知。(友安山久地里,202000000000000000000)当前进度水开防回          | 小小友安 | 2020/12/15            |
| 年度报告  | <                                            |                                              |                                                        |      | 00001015              |
|       |                                              | T                                            | 香始进度通知:(香紫亚另编号:20200000000001609)当前进度变更驳回              | 企业皆案 | 2020/12/15            |
|       |                                              | 1                                            | 监督检查通知,检查编号(检查编号:2020000000000000000000000000000000000 | 监督检查 | 2020/12/15            |
|       |                                              | *                                            | 监督检查通知,检查编号(检查编号:2020000000000000000000000000000000000 | 监督检查 | 2020/12/15            |
|       |                                              | *                                            | 备案进度通知: (备案业务编号: 202000000000001609)当前进度已备案            | 企业备案 | 2020/12/15            |
|       |                                              | •                                            | 备案进度通知: (备案业务编号: 20200000000001211) 当前进度备案失效           | 企业备案 | 2020/12/15            |
|       |                                              | 1                                            | 处置进度通知: (                                              | 企业备案 | 2020/12/15            |
|       |                                              |                                              |                                                        |      |                       |

图 公告消息

# 1.2 公共查询

点击左侧菜单中"公共查询一旧机电业务规则查询",右侧区域展示界面如 图 旧机电业务规则查询。输入 HS 编码/品名,点击查询,则可以展示对应的列 表详情。

| ☰ 应用   | 🎓 中国 (B<br>China Inte | 大西)国际贸易单一窗口   进口旧机电产品装运前检验监督管理-检验机构端 培训环境、仅供则或<br>mational Trade Single Window | 😽 张小冰 eport001   🖒 退出 |
|--------|-----------------------|--------------------------------------------------------------------------------|-----------------------|
| 进口旧机电  | 1产品装运前                | ●         構成         公告消息・○         旧印电业务规则运向 ○                                | ▶ 关闭操作+               |
| 位验监督官端 | 3理-恒验机构<br>〈          | ⑦ 旧机电业务规则查询 (廉色为黄色的字段无需联合时间查询)                                                 |                       |
|        |                       | HS编号团名                                                                         |                       |
| 系统通知   |                       | の一部である。                                                                        |                       |
| 公共查询   |                       | 「「「」「「」「」「」「」「」」「」「」」「」」「」」「」」「」」「」」「」」                                        |                       |
| 旧机电    | 业务规则查询                |                                                                                |                       |
| 已备案    | 检验机构查询                |                                                                                |                       |
| 法规及    | 政策文件查询                |                                                                                |                       |
| 备室管理   |                       |                                                                                |                       |
| 业务管理   |                       |                                                                                |                       |
| 质量反馈   |                       |                                                                                |                       |
| 监督检查   |                       |                                                                                |                       |
| 处置反馈   |                       |                                                                                |                       |
| 年度报告   |                       |                                                                                |                       |
|        |                       |                                                                                |                       |
|        |                       |                                                                                |                       |

#### 图 旧机电业务规则查询

点击左侧菜单中"公共查询一己备案检验机构查询",右侧区域展示界面如 图 已备案检验机构查询。输入检验机构名称,备案编号,点击查询,则可以展 示对应的列表详情。

| 三 应用 🤌 中国 (Ø              | <mark>東西) 国际贸易单一窗口</mark><br>national Trade Single Window | 进口旧机电产品装运育        | 防检验监督管理-检验机构端 培训环境,仅供测试 | 😽 涨小冰 ер | ort001   凸 退出       |
|---------------------------|-----------------------------------------------------------|-------------------|-------------------------|----------|---------------------|
| 进口旧机电产品装运前<br>检验监察管理-检验机构 | ☰ 📢 首页 公告消息 🕻                                             | 日机电业务规则查询 💿 已备案检验 | 約約查询 0                  |          | ▶ 关闭操作-             |
| 端 (                       | ③ 备案机构查询 (底色为黄色)                                          | 的字段无需联合时间查询)      |                         |          |                     |
|                           | 检验机构名称                                                    | 皆友病               |                         |          |                     |
| 系统通知 《                    |                                                           |                   |                         |          |                     |
| 公共查询 〈                    |                                                           |                   |                         |          |                     |
| 旧机电业务规则查询                 | 备实编号                                                      | 检验机构名称            | 注册地                     | 状态       | 备案时间                |
| 已备案检验机构查询                 | JJD2020002                                                | 检验机构002           | 宁渡江东区                   | 正常       | 2020-12-14 10:39:53 |
| 法规及政策文件查询                 | JJD2020003                                                | eep2              | 1                       | 限期整改中    | 2020-12-15 15:04:33 |
| 备案管理     〈                |                                                           |                   |                         |          |                     |
| 业务管理 〈                    |                                                           |                   |                         |          |                     |
| 质量反馈 〈                    |                                                           |                   |                         |          |                     |
| 监督检查 〈                    |                                                           |                   |                         |          |                     |
| 处置反馈 〈                    |                                                           |                   |                         |          |                     |
| 年度报告 〈                    |                                                           |                   |                         |          |                     |
|                           |                                                           |                   |                         |          |                     |
|                           |                                                           |                   |                         |          |                     |
|                           |                                                           |                   |                         |          |                     |
|                           |                                                           |                   |                         |          |                     |
|                           | 显示第1到第2条记录,总共2条记                                          | <del>2</del>      |                         |          |                     |

#### 图 已备案检验机构查询

点击左侧菜单中"公共查询—法规及政策查询",右侧区域展示界面如图 法 规及政策文件查询。输入标题,选择发布时间,点击查询,则可以展示对应的列 表详情。

| 三 应用 🤣 中国 (        | ( <b>陝西) 国际贸易单一窗[</b><br>ternational Trade Single Window | ]   进口旧机电产    | 品装运前检验监督      | 管理-检验机构端    |   |            | 😽 张小泳 eport0 | ロ   凸 退出 |
|--------------------|----------------------------------------------------------|---------------|---------------|-------------|---|------------|--------------|----------|
| 进口旧机电产品装运前         | 三 📢 首页 公告消息                                              | 目机电业务规则查询 ○   | 已备案检验机构查询 〇   | 法规及政策文件查询 🛛 |   |            |              | ▶ 关闭操作-  |
| 检验监督管理-检验机构<br>端 〈 | ⑦ 法律法规查询 (腐色为∮<br>标题                                     | 色的字段无需联合时间查询) | 发布时间          |             | 至 |            |              |          |
| 系統通知 〈             |                                                          |               |               | (2 査術) ② 重置 |   |            |              |          |
| 公共查询 〈             |                                                          |               |               |             |   |            |              |          |
| 旧机电业务规则查询          |                                                          | 标题            |               |             |   | 发布口期       | 发布去          |          |
| 已备案检验机构查询          |                                                          | 10 482        |               |             |   | SCIE LEN   | 200 m        |          |
| 法规及政策文件查询          |                                                          | 2             |               |             |   | 2020-12-14 | 总署工作人员A      |          |
| 各室管理 〈             |                                                          |               |               |             |   |            |              |          |
| 业务管理く              |                                                          |               |               |             |   |            |              |          |
| 原重反馈 (             |                                                          |               |               |             |   |            |              |          |
| 小蛋白酸白              |                                                          |               |               |             |   |            |              |          |
| 年度報告               |                                                          |               |               |             |   |            |              |          |
|                    |                                                          |               |               |             |   |            |              |          |
|                    |                                                          |               |               |             |   |            |              |          |
|                    |                                                          |               |               |             |   |            |              |          |
|                    |                                                          |               |               |             |   |            |              |          |
|                    |                                                          |               |               |             |   |            |              |          |
|                    |                                                          |               | · · · — — · · |             |   |            |              |          |

#### 图 法规及政策文件查询

# 1.3 备案管理

点击左侧菜单中"备案管理一备案申请",右侧区域展示界面如下**图 备案申** 请。输入备案证书编号,点击查询,则可以展示对应的列表详情。

| ☰ 应用 👔 中国 ()                        | <mark>陕西) 国</mark>                                                                                                    | 际贸易单一窗口  <br>ade Single Window | 进口旧机电产品装   | 专运前检验监督管理-检验检 | 机构端 培训环境,仅 |      | 😽 张小冰 epor | 1001   凸 退出 |  |  |  |  |
|-------------------------------------|----------------------------------------------------------------------------------------------------|--------------------------------|------------|---------------|------------|------|------------|-------------|--|--|--|--|
| 进口旧机电产品装运前<br>检验监督管理-检验机构<br>端    < | 三     4     首页     公告,消息     旧印し址/分規附造論     2     品級及放航文件畫前     6     ※     ※       ご     部業合論     (第合)・月合約・字形式電影 合制局電点       ※     ※     ※     ※ |                                |            |               |            |      |            |             |  |  |  |  |
| 系統通知 〈                              |                                                                                                    |                                |            | (4 首向         |            |      |            |             |  |  |  |  |
| 公共查询 〈                              | (+ 8fi                                                                                                    | 智(首衆除)                         |            |               |            |      |            |             |  |  |  |  |
| 备案管理 〈                              |                                                                                                    | 备案中请号                          | 备实证书编号     | 装运前检验机构名称     | 原备案书编号     | 状态   | 国家地区名称     | 商业登记地址      |  |  |  |  |
| 备案申请                                | -                                                                                                    | 20200000000001609              | JJD2020003 | eep2          | JJD2020001 | 处置中  | 巴林         | 1           |  |  |  |  |
| 业务管理 <                              |                                                                                                    | 20200000000001213              | 5          | 机构eport001    |            | 不予受理 | 孟加拉国       | 商业登记地址      |  |  |  |  |
| 质量反馈 く                              |                                                                                                    | 20200000000001211              | JJD2020001 | 检验eport001    | ÷          | 智露失效 | 不舟         | 商业登记地址      |  |  |  |  |
| 监督检查 <                              |                                                                                                    |                                |            |               |            |      |            |             |  |  |  |  |
| 处置反馈 <                              |                                                                                                    |                                |            |               |            |      |            |             |  |  |  |  |
| 年度按告く                               |                                                                                                    |                                |            |               |            |      |            |             |  |  |  |  |
|                                     | 显示第 1 3                                                                                                    | 到第3条记录,总共3条记录                  |            |               |            |      |            |             |  |  |  |  |

#### 图 备案申请

点击"新增"按钮,进入"新增备案申请界面",如图 新增备案申请界面。 其中必填项以红色\*标出。可编辑字段为黄色底框,用户可以填写或者修改,不 可编辑字段为灰色底框。如备案证书编号为灰色不可编辑,待备案审核通过后, 会自动填充备案证书编号。

| ☰ 应用 🧳 中国(                | 陕西) 国际贸易单一窗口   进口旧机<br>ernational Trade Single Window                                                                                                    | 电产品装运前检验监督管理-检验           | 几构端 培训环境,仅供则试       | 🔗 张小冰 eport001   🖒 退出                     |
|---------------------------|----------------------------------------------------------------------------------------------------|---------------------------|---------------------|-------------------------------------------|
| 进口旧机电产品装运前<br>检验监督管理-检验机构 | <ul> <li>■ &lt;</li> <li>● 首页</li> <li>公告消息 ●</li> <li>● 旧机电业务规则</li> <li>● 簡解</li> <li>● 簡解</li> <li>● 簡解</li> </ul>                                                                                                    | 查询 💿 已备室检验机构查询 💿 法规及政策文件查 | 湖 ○ 各室申请 ○ 新増各室申请 ○ | <ul> <li>▶ 关闭操作→</li> <li>✓ 申请</li> </ul> |
| /病 (                      | 餐業证书编号                                                                                                    | * 是否初次备案                  | * 注册国制/地区           |                                           |
| TS/dt/Elen                | * 装运前检验机构名称                                                                                                    |                           | * 商业登记地址            |                                           |
| 赤桃連知                      | * 办公地址                                                                                                    |                           | *电子邮件               | * 由14病                                    |
| 公共查询 〈                    | * 电活                                                                                                    | * 联系人                     | * 联系人电话             | * 传真                                      |
| 冬安管理                      | * 法定代表人                                                                                                    | * 身份证号                    | * 机构人员总数            | *从事旧机电产品装运前检验如:2010                       |
|                           | *首次从事向中国出口旧机电请选择日期                                                                                                    | *拟开展装运前检验活动的主             | *目前开展装运前检验活动的       |                                           |
| 备案申请                      | * 出版会 明 (万元)                                                                                                    |                           |                     |                                           |
| 业务管理 《                    | Contraction of the second second seco |                           |                     |                                           |
| 质量反馈 〈                    | 主要部门情况 主要检测设备情况 企业质量管理体                                                                                                    | 系认证情况 近三年实施装运前检验的情况       |                     |                                           |
| 监督检查 <                    | +新増 面删除                                                                                                    |                           |                     | III *                                     |
| <br>处置反馈 <                | □ 序号 名称                                                                                                    | 規模 就业人                    | 数 负责人               | 电话                                        |
| 在實報告 《                    |                                                                                                    | 10<br>10                  | 无数据                 |                                           |
|                           |                                                                                                    |                           |                     |                                           |

#### 图 新增备案申请界面

用户根据提示输入相应字段后,先点击暂存,若填写的内容不符合系统要求 的标准,如电话、电子邮件、身份证号等,系统会自动校验提醒,用户根据提醒 进行修改,确保内容填写正确后再暂存。暂存后,用户可以继续填写主要部门情 况、主要检测设备情况、企业质量管理体系认证情况、近三年实施装运前检验的 情况。用户也可对新增的内容进行勾选删除。填写完毕后,点击右上角的"申请" 按钮进行提交。若海关端审核通过,则在备案申请列表的状态中显示"已受理", 若海关端审核不予受理,则在备案申请列表的状态中显示"不予受理",若海关 端审核补充材料,则在备案申请列表的状态中显示"补充材料",并在公告通知 中会收到一条"补充材料"的通知消息。用户可进行修改内容后再次提交申请。

用户也可对于已受理的备案信息进行变更。用户在列表中选择状态为"已受 理"的记录,点击备案申请号,进入详情界面。**如图 备案变更。**对于黄色底纹 的字段可进行重新编辑后,点击"变更修改"。海关端对变更信息进行审核。若 审核通过,则对应信息会自动更新,若审核不通过,则信息依旧保持原来状态。

15 / 23

| ☰ 应用 👔 中国 (               | <mark>陝西) 国际贸易</mark> 单<br>ernational Trade Single W | <sup>2</sup> 一窗口   进口旧机电;<br><sup>rindow</sup> | 产品装运前检验             | 这监督管理-检验机                                 | 山构端墙训环境,           | 仅供测试         | 🔗 张小泳 eport001   🖒      | 退出    |
|---------------------------|------------------------------------------------------|------------------------------------------------|---------------------|-------------------------------------------|--------------------|--------------|-------------------------|-------|
| 进口旧机电产品装运前<br>检验监督管理-检验机构 | ■ 44 已备安格 日 支更修改 □ 内筋料                               | 金验机构查询 🖸 法规及政策文件查询                             | ◎ 备案申请 ◎            | 备案申请2020000000000000000000000000000000000 | 1611 ② 备宽申请2020000 | 0000001609 😋 | 各安申请20200000000001611 ◎ | 対闭操作→ |
| 端 <                       | 备卖证                                                  | 书编号 JJD2020003                                 | *是否初次备案             | 重新备发                                      | /原督委书编号            | JJD2020001   | *注册国别地区 巴林              |       |
| 系統通知 〈                    | * 總运前检验机                                             | 构名称 eep2                                       |                     |                                           | * 商业登记地址           | 1            |                         |       |
|                           | **                                                   | 公地址 1                                          |                     |                                           | * 电子邮件             | 112@qq.com   | * 台印稿 12                |       |
| 公共意词 〈                    |                                                      | *电话 13122223322                                | * 联系人               | 122                                       | * 联系人电话            | 13244445662  | * (6 g 12               | _     |
| 各案管理く                     | /法定                                                  | 和中 2020-11-30 * #2                             | 要切证亏<br>开展编示前轮轮送时的土 | 1                                         | *日前开展建行前轮船运动的      |              | · 从中1070年广西地区和123至… 1   |       |
| 备案申请                      |                                                      | 1                                              |                     |                                           |                    |              |                         |       |
| 小经管理                      | *出资方、出资金额(万:                                         | 元)                                             |                     |                                           |                    |              |                         |       |
|                           | 主要部门情况主要                                             | 检测设备情况 企业质量管理体系认                               | 正情况 近三年实施装          | 运前检验的情况                                   |                    |              |                         |       |
| 质重反馈 《                    |                                                      |                                                |                     |                                           |                    |              |                         |       |
| 监督检查 〈                    | 序号                                                   | 名称                                             | 规模                  | 就业人都                                      | R.                 | 负责人          | 电话                      |       |
| 处置反馈 〈                    |                                                      |                                                |                     | 智无                                        | 数据                 |              |                         |       |
| 年度报告(                     |                                                      |                                                |                     |                                           |                    |              |                         |       |
|                           |                                                      |                                                |                     |                                           |                    |              |                         |       |
|                           |                                                      |                                                |                     |                                           |                    |              |                         |       |
|                           |                                                      |                                                |                     |                                           |                    |              |                         |       |
|                           |                                                      |                                                |                     |                                           |                    |              |                         |       |
|                           |                                                      |                                                |                     |                                           |                    |              |                         |       |
|                           |                                                      |                                                |                     |                                           |                    |              |                         |       |
|                           |                                                      |                                                |                     |                                           |                    |              |                         |       |
|                           |                                                      |                                                |                     |                                           |                    |              |                         |       |
|                           |                                                      |                                                |                     |                                           |                    |              |                         | - 1   |
|                           |                                                      |                                                |                     |                                           |                    |              |                         |       |
|                           |                                                      |                                                |                     |                                           |                    |              |                         |       |

#### 如图 备案变更

### 1.4 业务管理

点击左侧菜单中"业务管理一业务受理",右侧区域展示界面如下**图 业务受** 理。输入业务编号、委托企业名称、状态、委托时间,点击查询,则可以展示对 应的列表详情。

| ☰ 应用                  | 律国(B<br>China Inte   | <mark>夹西) 国</mark><br>mational Tra | 际贸易单一窗口  <br>ade Single Window          | 进口旧机              | 电产品装运前检验监督                | 管理-检验机构端         |                                                    | 😽 张小冰       | eport001   凸 退出     |
|-----------------------|----------------------|------------------------------------|-----------------------------------------|-------------------|---------------------------|------------------|----------------------------------------------------|-------------|---------------------|
| 进口旧机电产<br>检验监督管理<br>端 | "品装运前<br>胆-检验机构<br>、 | = ••                               | 法规及政策文件查询 🗟                             | 各室申请 〇<br>联合时间查询) | 备室申请2020000000000001611 ◎ | 备室申请202000000000 | 001609 💿 备室申請2020000000000000000000000000000000000 | 5110 业务受理 3 | ₩ 关闭操作~             |
|                       |                      |                                    |                                         |                   | 委托企业名称                    |                  | 状态                                                 |             |                     |
| 系統通知                  |                      | 5                                  | erc7Txmojlej                            |                   | 会行端来时间                    | の赤湖の東部           |                                                    |             |                     |
| 公共查询                  |                      |                                    |                                         |                   |                           | C MAR O MAR      |                                                    |             |                     |
| 备案管理                  |                      | _                                  |                                         |                   |                           |                  |                                                    |             |                     |
| 业务管理                  |                      |                                    | 业务委托编号                                  | 企业名称              |                           |                  |                                                    | 状态          | 委托时间                |
| 业务受理                  | E                    |                                    | 202000000000000000000000000000000000000 | 张心心               |                           |                  |                                                    | 补充材料        | 2020-12-16 14:06:06 |
| 质量反馈                  |                      |                                    | 20200000000000000001                    | 5K/Q/Q            |                           |                  |                                                    | 检验完成        | 2020-12-14 11:25:03 |
| 监督检查                  |                      |                                    |                                         |                   |                           |                  |                                                    |             |                     |
| 处置反馈                  |                      |                                    |                                         |                   |                           |                  |                                                    |             |                     |
| 年度报告                  |                      |                                    |                                         |                   |                           |                  |                                                    |             |                     |
|                       |                      |                                    |                                         |                   |                           |                  |                                                    |             |                     |
|                       |                      |                                    |                                         |                   |                           |                  |                                                    |             |                     |
|                       |                      |                                    |                                         |                   |                           |                  |                                                    |             |                     |
|                       |                      |                                    |                                         |                   |                           |                  |                                                    |             |                     |
|                       |                      |                                    |                                         |                   |                           |                  |                                                    |             |                     |
|                       |                      |                                    |                                         |                   |                           |                  |                                                    |             |                     |
|                       |                      |                                    |                                         |                   |                           |                  |                                                    |             |                     |
|                       |                      | 显示第 1                              | 到第 2 条记录,总共 2 条记录                       |                   |                           |                  |                                                    |             |                     |

图 业务受理

用户点击选择要受理的业务委托编号,进入详情页面。若点击接受委托,则 提示操作成功,列表状态显示"受理中",用户点击"随附单据",选择要上传 的附件,输入检验机构证书编号、证书有效期,点击提交按钮,提示提交成功, 列表状态显示"检验完成"。若点击"退回",则弹出委托退回窗口,输入"退 回原因",点击确定退回,提示操作成功,受理列表中状态更新为"补充材料"。

## 1.5 质量反馈

点击左侧菜单中"质量反馈一工作质量问题反馈",右侧区域展示界面如下**图** 质量反馈。输入回复内容,创建时间,点击查询,则可以展示对应的列表详情。

| ☰ 应用 👔 中国                        | (陕西)国 | 际贸易单一窗口  <br>ade Single Window | 进口旧机电产品装运前检验监督管                                         | 管理-检验机构端 增制                      |                  |            | 😽 张小冰 eport(        | 101   凸 退出      |
|----------------------------------|-------|--------------------------------|---------------------------------------------------------|----------------------------------|------------------|------------|---------------------|-----------------|
| 进口旧机电产品装运前<br>检验监督管理-检验机构<br>端 < | = «   | (                              | 001609 @ 餐宴申请2020000000001611 @ 划<br>5元驾驶台封向击场)<br>创建时间 | 劣受理○ 业务受理2020000000 (9. 責適) ② 単四 | D00002003 ©<br>至 | 工作质量问题反馈 ♀ |                     | ▶ 关闭操作~         |
| 公共查询                             |       |                                |                                                         |                                  |                  |            |                     |                 |
| 备室管理    <                        |       | 问题编号                           | 展量问题类型                                                  | 创建人                              | 回复人              | 状态         | 创建时间                | 回复时间            |
| 业务管理                             |       | 202000000000001603             | 检验证书(含报告)中检验依据错误                                        | 总署工作人员1                          | 张小冰              | 提交反馈       | 2020-12-14 13:24:31 | 2020-12-14 13:3 |
| 质量反馈                             |       |                                |                                                         |                                  |                  |            |                     |                 |
| 工作质量问题反馈                         |       |                                |                                                         |                                  |                  |            |                     |                 |
| 监督检查                             |       |                                |                                                         |                                  |                  |            |                     |                 |
| 处置反馈 〈                           |       |                                |                                                         |                                  |                  |            |                     |                 |
| 年渡报告                             |       |                                |                                                         |                                  |                  |            |                     |                 |

显示第1到第1条记录,总共1条记录

#### 图 质量反馈

用户点击问题编号,进入问题详情页面。对海关端发现的重大质量问题填写 对应反馈的回复说明,并上传相关材料,再次提交给海关端相关人员查看。

## 1.6 监督检查

点击左侧菜单中"监督检查一监督检查反馈",右侧区域展示界面如下图监督检查反馈。输入公告内容,创建时间,点击查询,则可以展示对应的列表详情。

| 进口旧机电产品装运前<br>检验监督管理。检验机构<br>端 〈<br>系统通知 〈 | ≡ •• | 备案申请2020000000000<br>件监督查询 (應色为黄色的字段<br>公告内容 | 001611 @ 业务受理<br>法索联合时间查询) | 2 业务受理2020000000000000000000000000000000000                                                                        | 020000000000 | 01603 ② 监督检 | 查反馈 ♀               | 关闭操作↓ |
|--------------------------------------------|------|----------------------------------------------|----------------------------|----------------------------------------------------------------------------------------------------|--------------|-------------|---------------------|-------|
| 公共查询 《                                     |      |                                              |                            |                                                                                                    |              |             |                     |       |
| 备室管理 〈                                     |      | 检查编号                                         | 检查类型                       | 公告内容                                                                                                    | 状态           | 创建人         | 创建时间                | Ħ     |
| 业务管理 <  反量反馈 <                             |      | 20200000000001609                            | 文件检查                       | 根据(进口旧印电产品被运前检验监督管理实施细则)第二十二条的要求,海关总要对<br>XXXXX注册监督检查,采用文件检查方式实施,XXXXX应当在收到通知部约10个工作日<br>内,按要求将有关说明材料和证明文件细交海关总署。  | 文件已摄交        | 总署工作人员A     | 2020-12-15 15:49:35 | -     |
| 监督检查 < 监督检查反馈                              |      | 20200000000001607                            | 实地检查                       | 根据(进口日卯电产品缺运前检验监督管理实施细则)第二十二条的要求,海关总要对<br>XXXXX法规监督检查,采用现场检查等方式实施。XXXXX公正当时配合做好现场检查的各项准备工作。                        |              | 总署工作人员A     | 2020-12-15 15:08:06 |       |
| <u> 处置反</u> 馈 く く 年度报告 く                   |      | 20200000000001605                            | 文件检查                       | 根据(进口旧印电产品装运前检验监督管理实施细则)第二十二条的要求,海关总署对<br>XXXXX或接监督检查,采用文件检查方式实施。XXXXXX应当在收到遭到回的10个工作日<br>内,按要求将有关说明材料和证明文件提交海关总署。 | 完成           | 总署工作人员1     | 2020-12-15 13:48:47 | 쾨     |
|                                            |      |                                              |                            |                                                                                                    |              |             |                     |       |

#### 图 监督检查反馈

监督检查分为"文件检查"和"实地检查"。用户可通过邮件/短信/通知收 到对应的监督检查要求。若为文件检查,则用户点击问题编号,提交对应的文件 要求,由海关端审核,若审核不通过则完成检查要求,若审核不通过,则需要提 交补充材料。若为实地检查,用户不需要直接提交对应的文件。当实地检查记录 为海关审核不通过需再次提交补充材料时,则需要用户点击问题编号提交补充材 料。

### 1.7 处置反馈

点击左侧菜单中"处置反馈一处置反馈",右侧区域展示界面如下**图 处置反** 馈。输入处置公告内容,创建时间,点击查询,则可以展示对应的列表详情。

|                      | E          | ade Single Window<br>首页 监督检查反馈 © | 近口1日が电戸苗表区  | 11位2並血管管理-位220000000001609 (第四時代表)(又供表別は、<br>7 )  当時後者20200000000001609 (当管後者2020000000001605 )                                                                                                    | 社園反演 3 | (4) зклак сро | → 关闭操作-          |
|----------------------|------------|----------------------------------|-------------|----------------------------------------------------------------------------------------------------|--------|---------------|------------------|
| 位短监督自理-位短0/09<br>端 < | <b>C</b> 4 | 置查询 (底色为黄色的字段无需制                 | (合时间查询)     |                                                                                                    |        |               |                  |
|                      | \$         | 地置公告内容                           | 创建的         | 面                                                                                                    |        |               |                  |
| 系統通知 〈               |            |                                  |             | (2) 単図                                                                                                    |        |               |                  |
| 公共查询 《               |            |                                  |             |                                                                                                    |        |               |                  |
| 备案管理(                |            | 处置编号                             | 处置类型        | 公告内容                                                                                                    | 状态     | 创建人           | 创建时间             |
| 业労管理 <<br>           |            | 20200000000001207                | 限期整改        | 標準(但二日的現产品被运有检验者管理实施因识)算XX(工作人员自己填)量的要求。<br>用XXX用月目後,要先要表示20XXXXX(或當前检查/时,為國際期間級公、整改要求<br>又下:(上們的)+1检试/1%要要/1週週週間。「日子經過20KH,總查三級做超過后,你<br>意識/1%和20检查/1%到了是一般的意思。<br>KM期间。注意/1%到代育在公司任何通過。對時代有不成因為。 | 结束处置   | 总署工作人员1       | 2020-12-16 14:38 |
| 处置反馈 〈               | •          | 20200000000001205                | 限期整改        | 有環(出口目利用/用器+総合約益监查管理实施研約)算XX(工作人员自己境)条約要求。<br>由XX用目目起,満分感要決設TXXXXX(被运前检验机构)完施规模型处置改变求<br>如下;(上价例件)检验机构是规则法则,可以在建筑和检查机构。<br>其实机构的检验检查,而可能更长验验料、制物解释。不吸认可能运输检验结果、以及至<br>控制面)注意性能机构和个心和不能参加体型的并不可能完成。 | 结束处置   | 总署工作人员1       | 2020-12-15 14:21 |
|                      |            | 20200000000001203                | 不予认可被运能检验结果 | 相屬(进口旧和电产品线运動检验监督管理实施组则)第XX(工作人员自己填)条的要求。自XX年月日至XX年月日。海关总署决定不予认可XXXXX(线运前检验机构)线运前检验线构。23554                                                                                                    | 结束处置   | 总署工作人员1       | 2020-12-15 14:18 |
|                      | 显示第 1      | 到第3条记录,总共3条记录                    |             |                                                                                                    |        |               |                  |

图 处置反馈

处置反馈分为"不予认可装运前检验结果"、"撤销备案"、"限期整改" 三类处置。用户可通过邮件/短信/通知收到对应的处置要求。

若为"不予认可装运前检验结果",则该机构在处置时间范围内无法被企业 委托受理,在公告查询处可查到该机构的处置状态及处置到期时间。并且处置未 结束或撤销前,不可以重新备案,提示不予认可处置期间不予重新备案。

若为"撤销备案",则该机构在公共查询处查询不到。也不能接受企业委托 受理。但该企业可以重新备案。

若为"限期整改",则该机构在处置时间范围内无法被企业委托受理,在公告查询处可查到该机构的处置状态为"限期整改"。并且处置未结束或撤销前, 不可以重新备案,提示请完成限期整改后重新备案。用户可点击对应的处置编号, 进入详情页,根据要求提交整改材料。由海关端审核通过后,撤销处置,方可正 常进行委托受理。

### 1.8 年度报告

点击左侧菜单中"年度报告一年度工作报告",右侧区域展示界面如下**图 年 度工作报告**。选择报告年份,点击查询,则可以展示对应的列表详情。

| ☰ 应用                  | ខ 中国 (D<br>China Inter | <b>夫西) 国</b> | 际贸易单一窗口  <br>ade Single Window                                                                                                    | 进口旧机电产品装                        | 运前检验        | 监督管理    | 检验机构 | 端增训印          |                    | 😽 Жилжер            | ort001   🖒 退出       |
|-----------------------|------------------------|--------------|----------------------------------------------------------------------------------------------------|---------------------------------|-------------|---------|------|---------------|--------------------|---------------------|---------------------|
| 进口旧机电。<br>检验监督管:<br>端 | 产品装运前<br>理-检验机构<br>、   | ≡ *(<br>Ø4   | 监督检查2020000000000000000000000000000000000                                                                                                    | 01609 💿 监督检查202000<br>无架联合时间查询) | 00000000160 | 5 ② 处置反 |      | \$20200000000 | 0001207 💿 年度工作报告 🤉 |                     | ▶ 关闭操作-             |
| 系统通知                  |                        |              |                                                                                                    |                                 |             |         |      |               |                    |                     |                     |
| 公共宣闻                  |                        |              |                                                                                                    |                                 |             |         |      |               |                    |                     |                     |
| 备案管理                  |                        |              | 报告编号                                                                                                    | 机构中文名                           |             | 报告年份    | 状态   | 联系人           | 联系电话               | 创建时间                | 提交时间                |
| 业务管理                  |                        |              | 202000000000000005                                                                                                    | #登録geport001                    | 12          | 2020    | 已提交  | 12            | 13133334442        | 2020-12-15 13:42:17 | 2020-12-15 13:43:25 |
| 质量反馈                  |                        |              |                                                                                                    |                                 |             |         |      |               |                    |                     |                     |
| 监督检查                  |                        |              |                                                                                                    |                                 |             |         |      |               |                    |                     |                     |
| 处置反馈                  |                        |              |                                                                                                    |                                 |             |         |      |               |                    |                     |                     |
| 年度报告                  |                        |              |                                                                                                    |                                 |             |         |      |               |                    |                     |                     |
| 年度工                   | 作报告                    |              |                                                                                                    |                                 |             |         |      |               |                    |                     |                     |
|                       |                        |              |                                                                                                    |                                 |             |         |      |               |                    |                     |                     |
|                       |                        |              |                                                                                                    |                                 |             |         |      |               |                    |                     |                     |
|                       |                        |              |                                                                                                    |                                 |             |         |      |               |                    |                     |                     |
|                       |                        |              |                                                                                                    |                                 |             |         |      |               |                    |                     |                     |
|                       |                        |              |                                                                                                    |                                 |             |         |      |               |                    |                     |                     |
|                       |                        | apo/96 / 3   | NUMBER OF STREET, AND AND A STREET, AND AND A STREET, AND A STREET, AND |                                 |             |         |      |               |                    |                     |                     |

#### 图 年度工作报告

年度报告由海关端发起,用户可通过邮件/短信/通知查看海关端要求填写年 度报告的信息。用户点击相应的报告编号,进入详情页。按照要求输入相关信息 提交后,海关端相关人员可查看。

19 / 23

# 第二章 企业端操作说明

## 2.1 年度报告

点击左侧菜单中"系统通知一公告消息",右侧区域展示界面如下**图 公告消** 息。输入标题,点击查询,可筛选出相应标题的公告消息。点击标题,可查公告 消息详情。

| ☰ 应用 🧽 中国(陝<br>China Intern | 西)国际贸易单一窗口<br>ational Trade Single Window | 进口旧机电产品装运前检验监督管理-企业端 增训环境。                        |      | 🔗 nbeport001   🖒 退出 |
|-----------------------------|-------------------------------------------|---------------------------------------------------|------|---------------------|
| 进口旧机电产品装运前<br>检验监督管理-企业端 〈  | = ₩ 首页 公告消息 ○                             | 于委翰会政府事物                                          |      | ▶ 关闭操作~             |
| 系统通知 〈                      | 标题                                        | () 赤和 () 浙南                                       |      |                     |
| 公告消息                        |                                           |                                                   |      |                     |
| 公共查询 〈                      |                                           |                                                   |      |                     |
| 业为管理                        |                                           | 标题                                                | 消息类型 | 发布日期                |
|                             | 1                                         | 您的业务委托 ( 委托号:20200000000000000003 ) 信息/材料不全 , 请补全 | 业务委托 | 2020/12/16          |
|                             |                                           |                                                   |      |                     |
|                             |                                           |                                                   |      |                     |
|                             |                                           |                                                   |      |                     |
|                             |                                           |                                                   |      |                     |
|                             |                                           |                                                   |      |                     |
|                             |                                           |                                                   |      |                     |
|                             |                                           |                                                   |      |                     |
|                             |                                           |                                                   |      |                     |
|                             |                                           |                                                   |      |                     |

图 公告消息

# 2.2 公共查询

点击左侧菜单中"公共查询一旧机电业务规则查询",右侧区域展示界面如 图 旧机电业务规则查询。输入 HS 编码/品名,点击查询,则可以展示对应的列 表详情。

| 😑 应用 🛛 🎓 中国 (日     | 大円)国际贸易单一窗口   进口旧机电产品装运前检验监督管理-企业端 壇州环境、仅供则或 👌 nbeport001 | 凸過出     |
|--------------------|-----------------------------------------------------------|---------|
| 进口旧机电产品装运前         | 王 4 首近 <u>公告済日 0</u> 旧利电业务规则面向 0                          | ▶ 关闭操作- |
| JATATIN HOVE TETEM | ② 旧机电业务规则查询(底色为黄色的字段无量单合封间查询)                             |         |
| 系統通知 〈             | H9449662                                                  |         |
| 公共查询 〈             |                                                           |         |
| 旧机电业务规则查询          | 智力改进                                                      |         |
| 已备案检验机构查询          |                                                           |         |
| 法规及政策文件查询          |                                                           |         |
| 业务管理(              |                                                           |         |
|                    |                                                           |         |
|                    |                                                           |         |
|                    |                                                           |         |
|                    |                                                           |         |
|                    |                                                           |         |
|                    |                                                           |         |
|                    |                                                           |         |
|                    |                                                           |         |
|                    |                                                           |         |
|                    |                                                           |         |
|                    |                                                           |         |
|                    |                                                           |         |
|                    |                                                           |         |

#### 图 旧机电业务规则查询

点击左侧菜单中"公共查询一已备案检验机构查询",右侧区域展示界面如 图 已备案检验机构查询。输入检验机构名称,备案编号,点击查询,则可以展 示对应的列表详情。

| Ξ 应用 👔 中国 (图               | 夹西) 国际贸易单一窗口<br>rnational Trade Single Window | 进口旧机电产品装运前         | 前检验监督管理-企业端 培训环境,仅供则试 | 🔗 nbe | eport001   凸 退出     |
|----------------------------|-----------------------------------------------|--------------------|-----------------------|-------|---------------------|
| 进口旧机电产品装运前<br>检验监督管理-企业端 〈 | 三 📢 首页 公告消息                                   | ◎ 旧机电业务规则查询 ◎ 已备案检 | 会机构查询 5               |       | ▶ 关闭操作~             |
|                            | ⑦ 备案机构查询 (底色为黄色)                              | 8的字段无需联合时间查询)      |                       |       |                     |
| 系統通知 〈                     | 检验机构名称                                        | 密度病                |                       |       |                     |
| 公共查询 〈                     |                                               |                    | (2 単語) つ 単語           |       |                     |
| 旧机电业务规则查询                  |                                               |                    |                       |       |                     |
| 已备案检验机构查询                  | 备实编号                                          | 检验机构名称             | 注册地                   | 状态    | 备室时间                |
| 法规及政策文件查询                  | JJD2020002                                    | 检验机构002            | 宁波江东区                 | 正常    | 2020-12-14 10:39:53 |
| 业务管理 〈                     | JJD2020003                                    | eep2               | 1                     | 正常    | 2020-12-15 15:04:33 |
|                            | 9-415 428/08 01128/08                         | 28                 |                       |       |                     |
|                            | 显示篇1 到篇 2 祭记录,思共 2 祭i                         |                    |                       |       |                     |

#### 图 已备案检验机构查询

点击左侧菜单中"公共查询—法规及政策查询",右侧区域展示界面如图 法 规及政策文件查询。输入标题,选择发布时间,点击查询,则可以展示对应的列 表详情。

| 三 应用 🏼 🎓 中国 🕼 | <mark>天西) 国际贸易单一窗口</mark><br>rnational Trade Single Window | 进口旧机电产品     | 品装运前检验监督    | 管理-企业端 🇯    |                       |            | &       | nbeport001 | ڻ ا | 退出    |
|---------------|------------------------------------------------------------|-------------|-------------|-------------|-----------------------|------------|---------|------------|-----|-------|
| 进口旧机电产品装运前    | 😑 📢 首页 公告消息 🛛                                              | 旧机电业务规则查询 🛛 | 已备安检验机构查询 💿 | 法规及政策文件查词 😋 |                       |            |         |            | ₩ 3 | 判闭操作▼ |
| 检验监督管理-企业端 〈  | 送律法规查询 (底色为黄色的)                                            | 字段无需联合时间查询) |             |             |                       |            |         |            |     |       |
| 系統通知 〈        | 标题                                                         |             | 发布时间        |             | 至                     |            |         |            |     |       |
| 公共查询 《        |                                                            |             |             | (2 前) (3 1  | 車置 うちょう しょうしょう しょうしょう |            |         |            |     |       |
| 旧机电业务规则查询     |                                                            |             |             |             |                       |            |         |            |     |       |
| 已备室检验机构查询     |                                                            | 标题          |             |             |                       | 发布日期       | 发布者     |            |     |       |
| 法规及政策文件查询     |                                                            |             |             |             |                       |            |         |            |     |       |
| 业务管理 〈        | <b>^</b>                                                   | 2           |             |             |                       | 2020-12-14 | 总署工作人员A |            |     |       |
|               |                                                            |             |             |             |                       |            |         |            |     |       |
|               |                                                            |             |             |             |                       |            |         |            |     |       |
|               |                                                            |             |             |             |                       |            |         |            |     |       |
|               |                                                            |             |             |             |                       |            |         |            |     |       |
|               |                                                            |             |             |             |                       |            |         |            |     |       |
|               |                                                            |             |             |             |                       |            |         |            |     |       |
|               |                                                            |             |             |             |                       |            |         |            |     |       |
|               |                                                            |             |             |             |                       |            |         |            |     |       |
|               |                                                            |             |             |             |                       |            |         |            |     |       |
|               |                                                            |             |             |             |                       |            |         |            |     |       |
|               |                                                            |             |             |             |                       |            |         |            |     |       |
|               |                                                            |             |             |             |                       |            |         |            |     |       |

#### 图 法规及政策文件查询

## 2.3 业务管理

点击左侧菜单中"业务管理一业务委托",右侧区域展示界面如下**图 业务委** 托。输入业务编号、收货人姓名、入境海关、到货地、用途、装运前检验机构、 状态、委托时间,点击查询,则可以展示对应的列表详情。

| <ul> <li>A用 () 中国()</li> <li>China Inter</li> <li>进口旧机电产品装运前<br/>检验监督管理 企业端</li> <li>系統週和</li> <li>公共查询</li> <li>公共查询</li> <li>公共查询</li> <li>公式查询</li> </ul> | 转西) 国F<br>national Tra<br>■ 《<br>② 业 | <b>気切り 単一官口</b><br>de Single Window<br>首页 公告消息<br>公告消息 | 进口旧机电子<br>旧机电业务规则查询 。<br>无整整合时间查询) |       |      | 別研題。仅供到成<br>业务委托の<br>人現年年<br>水本 | Nbeport001         し         1888           米         美国政府           影成物         新統制           最終开始封測 |            |
|----------------------------------------------------------------------------------------------------|--------------------------------------|--------------------------------------------------------|------------------------------------|-------|------|---------------------------------|----------------------------------------------------------------------------------------------------|------------|
| 业务委托                                                                                                    | +新1                                  | 2 💼 1996                                               |                                    |       |      |                                 |                                                                                                    |            |
|                                                                                                    |                                      | 业务委托编号                                                 | 状态                                 | 收货人名称 | 用途   | 到货地                             | 要托时间                                                                                                  | 检验机构名称     |
|                                                                                                    |                                      | 20200000000000000011                                   | 检验完成                               | 测试多名  | 企业自用 | 北京市市辖区                          | 2020-12-16 16:57:24                                                                                   | eep2       |
|                                                                                                    |                                      | 202000000000000000000                                  | 检验完成                               | 2     | 企业自用 | 沈阳综合保税区                         | 2020-12-16 16:30:23                                                                                   | eep2       |
|                                                                                                    |                                      | 20200000000000000000                                   | 检验完成                               | 11    | 企业自用 | 中关村国家自主创新示范区(西城园)               | 2020-12-16 16:28:19                                                                                   | eep2       |
|                                                                                                    |                                      | 2020000000000000001                                    | 检验完成                               | 334   | 销售   | 中关村国家自主创新示范区(西城园)               | 2020-12-14 11:25:03                                                                                   | 检验eport001 |
|                                                                                                    |                                      |                                                        |                                    |       |      |                                 |                                                                                                    |            |

图 业务委托

点击"新增"按钮,进入"新增业务委托界面",如**图 新增业务委托界面。** 其中必填项以红色\*标出。可编辑字段为黄色底框,用户可以填写或者修改,不 可编辑字段为灰色底框。如总数量、总金额为灰色不可编辑,该数据会自动从货 物详情信息的数量和金额进行合计算出。

| ☰ 应用 👔 中国 (图                                                              | <b>夹西) 国际贸易</b> 单<br>mational Trade Single W | - 窗口   进口旧机     | 电产品装运前检验监       | 督管理-企业端   | 培训环境,     | 仅供测试     | &         | nbeport001 | U ا  | 退出   |  |
|---------------------------------------------------------------------------|----------------------------------------------|-----------------|-----------------|-----------|-----------|----------|-----------|------------|------|------|--|
| 进口旧机电产品装运前                                                                | ☰ 📢 首页                                       | 公告消息 〇 旧机电业务规则置 | 间 〇 已备室检验机构查询 〇 | 法规及政策文件查询 | 10 业务委托 0 | 新增业务委托 3 |           |            | ▶ 关i | 闭操作▼ |  |
| 检验监督管理-企业端 〈                                                              | 887 ()BBN##                                  |                 |                 |           |           |          |           |            |      |      |  |
| 15.47115400 (                                                             | * 企业名称                                       | · 张心心           | *联系人电话          |           | *联系人手机    |          | "联系人邮箱    |            |      |      |  |
| Sectore 1                                                                 | * 联系人地址                                      |                 |                 |           | * 收货人地址   |          |           |            |      |      |  |
| 公共查询 〈                                                                    | * 收货人名利                                      | R.              | * 产品用途          |           | 总数量       |          | 总金额       |            |      |      |  |
| ☆ 学会理 く く しょう く しょう く しょう く しょう く しょう しょう しょう しょう しょう しょう しょう しょう しょう しょう | * 货物所在地                                      | 3               | * 到货地           |           | * 到货地海关   |          | *入境海关     |            |      |      |  |
|                                                                           | * 装运前检验机构                                    | 1               | 管注              |           |           |          |           |            |      |      |  |
| 业为委托                                                                      | 货物详细信息                                       |                 |                 |           |           |          |           |            |      |      |  |
|                                                                           | +新増 面删除                                      |                 |                 |           |           |          |           |            |      |      |  |
|                                                                           | □ 序号                                         | 产品名称            | 产品规格            | HS编码 t    | 過日期       | 数量       | 数量单位      | 金额         | 1    | 金额单位 |  |
|                                                                           | 智元效调                                         |                 |                 |           |           |          |           |            |      |      |  |
|                                                                           |                                              |                 |                 |           |           |          |           |            |      |      |  |
|                                                                           | 是否需要装运前检查                                    | 8               | 是否免于装运前检验       |           | 是否禁止进口    |          |           |            |      |      |  |
|                                                                           | * 产品名称                                       | \$              | * 产品规格          |           | * HS编码    |          | * 制造日期(年月 | ) 请选择日期    |      |      |  |
|                                                                           | * 数1                                         | 2               | * 数量单位          |           | * 金額      | * 金額     |           | * 金额单位     |      |      |  |
|                                                                           | * 萬元金                                        | ŧ               |                 |           |           |          |           |            |      |      |  |
|                                                                           |                                              |                 |                 |           |           |          |           |            |      |      |  |

#### 图 新增业务委托界面

用户根据提示输入相应字段,若填写的内容不符合系统要求的标准,如联系 人电话、联系人手机、联系人邮件等,系统会自动校验提醒,用户根据提醒进行 修改,其中产品用途、装运前检验机构、到货地、到货地海关、入境海关则为下 拉选择菜单供用户选择。确保内容填写正确后再暂存。暂存后,用户可以继续填 写货物详细信息。在填写货物详情时,其中是否需要装运前检验、是否免于装运 前检验、是否禁止进口,这三项会根据用户选择的 HS 编码的选择,自动填充。 用户填充完最后一个文本框,按 Enter 回车,一条货物信息添加成功。用户可以 按同样的方式添加多条货物信息,也可勾选复选框,点击删除来删除不需要的货 物信息。填写完毕货物信息后,点击随附单据,上传相关随附单据。点击提交, 由机构端进行审核。

若机构端接受委托,则在业务委托列表的状态中显示"受理中",检验机构 继续添加随附单据、输入检验机构证书编号、证书有效期提交后业务委托列表的 状态显示"检验完成"。

若机构端退回委托,则在业务委托列表的状态中显示"补充材料",企业根据要求修改补充材料再次提交由检验机构审核。